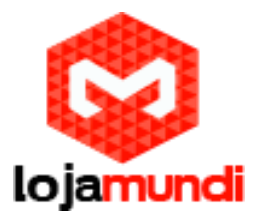

# Configurando UCM6104 com GXW4104

Olá pessoal, hoje iremos aprender como configurar um UCM6104 com GXW4104. Antes de começarmos, irei fala um pouco sobre cada um.

## UCM61xx:

O UCM6100 séries aparelho IP PBX é projetado para trazer a voz de nível empresarial, vídeo, dados e recursos de mobilidade para empresas de pequeno a médio porte (SMBs) de uma forma fácil de gerir.

Ao incorporar características líderes de mercado, a série UCM6100 oferece configuração e implantação rápida e fácil usando a interface de usuário webbrowser - que apresenta auto-descoberta de endpoints Grandstream e provisionamento de configuração zero.

A série UCM6100 permite que as empresas a unificar múltiplas tecnologias de comunicação, como voz abrangente, chamadas de vídeo, videoconferência, videovigilância, ferramentas de dados, gerenciamento de acesso e instalação em uma rede comum que pode ser gerenciado e / ou acessado remotamente.

Esta série de-premise em IP PBXs é oferecido em 4 modelos diferentes, que variam apenas na quantidade de chamadas simultâneas (30/45/60/60) e portas FXO (2/4/8/16). A série UCM6100 oferece um conjunto de recursos abrangentes, incluindo call-roteamento customizáveis, IVRs multi-nível, filas de chamadas, atendimento automático, Call Detail Record (CDR), multi-site peering, suporte de vídeo SIP, correio de voz / encaminhamento de fax para e-mail e mais.

A série UCM6100 segura e confiável oferece recursos de nível empresarial para pequenas e médias empresas a um preço sem precedentes, sem quaisquer taxas de licenciamento, custos-per-recurso ou taxas recorrentes.

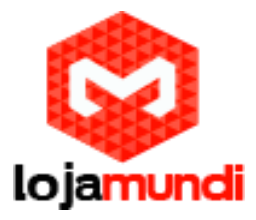

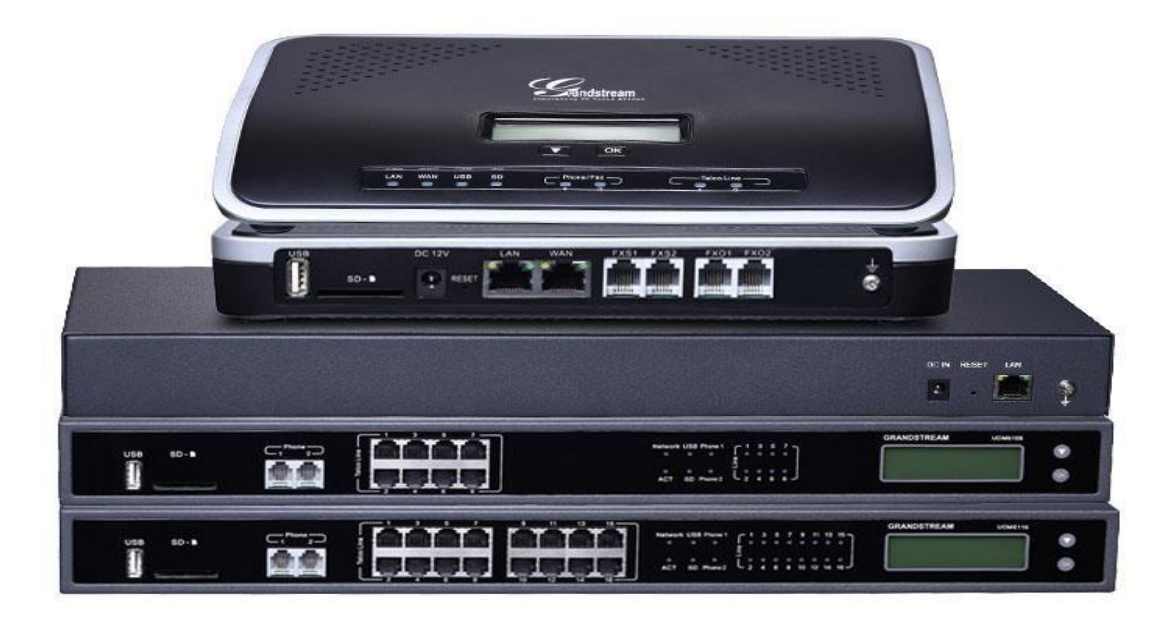

## GXW410x:

A série de gateway FXO GXW410x permite que as empresas de todos os tamanhos para criar uma solução de VoIP fácil de implementar.

Esses gateways FXO oferecem a capacidade de se conectar diretamente vários locais e todos os dispositivos dentro de um escritório para qualquer rede IP PBX hospedado ou na premissa de fazer implementações mais fácil possível.

A série GXW410x inclui 4/8 portas FXO, 2 portas 10/100 Mbps e suporta vídeo SIP através do codec H.264. Recursos avançados de telefonia, fácil provisionamento automatizado e qualidade de voz excelente permitir que a série GXW410x para ser o gateway VoIP ideal para as empresas.

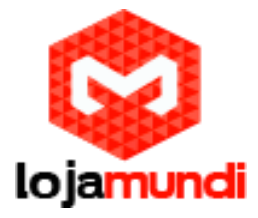

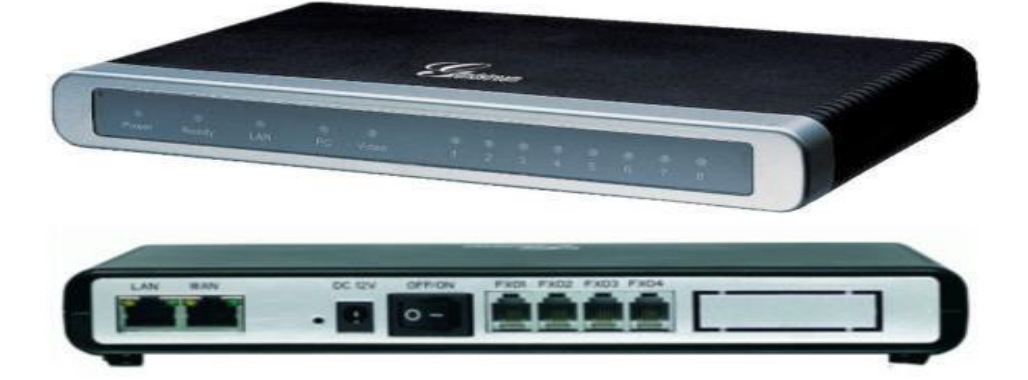

## Inicializando configuração

### - UCM6104

Iremos inicializar o processo com o UCM6104. Ao ligar o equipamento e conectar o cabo de rede em algumas das portas LAN, no seu visor será exibido o IP DHCP, que o equipamento adquiriu na sua rede.

Como esse IP você irá fazer o acesso ao equipamento, e o usuário e senha padrão adquirido são ambos "admin".

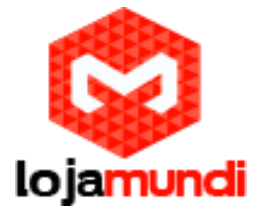

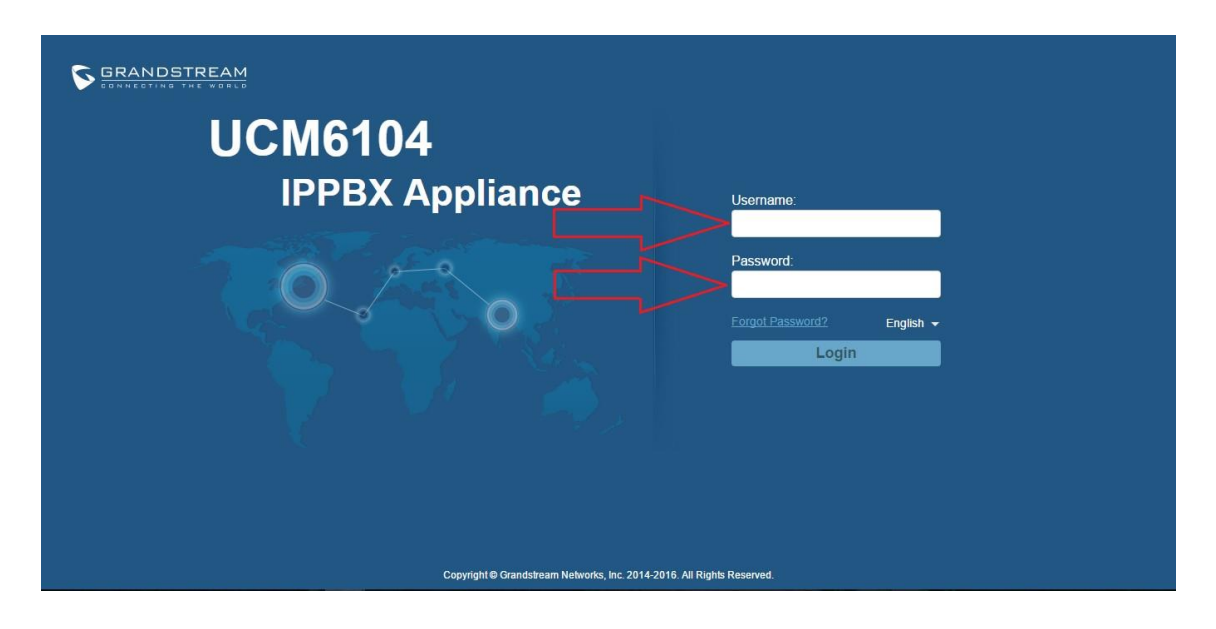

Ao logar no equipamento, siga os seguintes passos.

#### $\rightarrow$ PBX $\rightarrow$ Basic/Call Routes $\rightarrow$ VoIP Trunks $\rightarrow$ Create New SIP Trunk

Type: Peer SIP Trunk

Provider Name: escolha o nome do trunco.

Host Name: coloque o IP do outro equipamento.

Nos "CallerID", "CallerID Name" coloque as informações das SIP que será entronca.

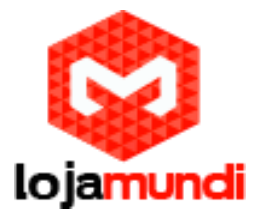

| S GRANDSTREAM                | The current password secu the password and bind Ema | rity level is low, please go to the <u>Change Password</u> page to modify<br>il. | Setup Wizard ∣ English ▼ ∣ <u>admin</u> ▼ |
|------------------------------|-----------------------------------------------------|----------------------------------------------------------------------------------|-------------------------------------------|
| Sta                          | atus PBX Se                                         | ettings Maintenance                                                              |                                           |
|                              | Create New SIP Trunk                                |                                                                                  | X                                         |
| PBX >> Basi                  |                                                     | More details will be shown when editing trunk.                                   |                                           |
| Basic/Call Routes VolP Trunk | Туре:                                               | Peer SIP Trunk •                                                                 |                                           |
| - Extensions                 | OProvider Name*:                                    |                                                                                  |                                           |
| - Analog Trunks              | (i) Host Name <sup>*</sup> :                        |                                                                                  | View: 10 🔻                                |
| - VolP Trunks Provid         | (i) Keep Original CID:                              |                                                                                  | e Options                                 |
| - SLA Station                | (i) Keep Trunk CID:                                 |                                                                                  | 104                                       |
| - Outbound Routes            | 0                                                   |                                                                                  | DOD CI LL                                 |
| - Inbound Routes Total: 1 s  | U NAI:                                              |                                                                                  | First Prev Next Last                      |
| Call Features                | <ol> <li>Disable This Trunk:</li> </ol>             |                                                                                  |                                           |
| Internal Options             | TEL URI:                                            | Disabled v                                                                       |                                           |
| IAX Settings                 | G Caller ID <sup>*</sup> :                          | $\sim$                                                                           |                                           |
| SIP Settings                 | G CallerID Name:                                    | $\square$                                                                        |                                           |
| Ports Config                 | ④ Auto Record:                                      |                                                                                  |                                           |
| Zero Config                  |                                                     | Cancel                                                                           |                                           |
| Value-added Features         |                                                     |                                                                                  |                                           |
|                              |                                                     |                                                                                  |                                           |
|                              |                                                     | Copyright © Grandstream Networks, Inc. 2014-2018, All Rights Reserved.           |                                           |

## → PBX → Basic/Call Routes → Outbound Routes → Create New Outbound Rule

Calling Rule Name: nome a rota de saída

Pattern: coloque "\_X." (qualquer coisa que for digitado sairá)

Privilege Level: coloque "Internal"

User Trunk: selecione o tronco que foi criado

| S GRANDSTREAM            | Create New Outbound Rule                                                                         | 🗙 etup Wizard   English 👻   <u>admin</u> 👻       |
|--------------------------|--------------------------------------------------------------------------------------------------|--------------------------------------------------|
| CONNECTING THE WORLD     | ① Calling Rule Name :                                                                            | 2016-04-29 12:50 UTC-03:00                       |
| PBX >>                   | ① Pattern :                                                                                      |                                                  |
| Basic/Call Routes        |                                                                                                  |                                                  |
| - Extensions             | Password:                                                                                        |                                                  |
| - Analog Trunks An outgo | Call Duration Limit                                                                              | inks. For example, 'local' allows 7-digit dialed |
| - SLA Station            | Privilege Level:      Disable     Warning: Setting privilege level at Disabled will lead to this | fails. Note: This panel only manages individual  |
| - Outbound Routes        | Tule can only be used by matched Source Caller ID.     Enable Filter on Source Caller            |                                                  |
| Call Features            | ID:<br>Send this call through trunk                                                              |                                                  |
| Internal Options         | <ul> <li>Use Trunk<sup>*</sup>:</li> </ul>                                                       | -                                                |
| IAX Settings             | ① Strip:                                                                                         |                                                  |
| SIP Settings             | Prepend:                                                                                         |                                                  |
| Ports Config             | ① Use Failover Trunk:                                                                            |                                                  |
| Zero Config              | Trunks Strip Prepend Options                                                                     |                                                  |
| Value-added Features     | Click to add failover trunk                                                                      | -                                                |
|                          | Cancel                                                                                           |                                                  |
|                          |                                                                                                  |                                                  |

#### $\rightarrow$ PBX $\rightarrow$ Basic/Call Routes $\rightarrow$ Inbound Routes $\rightarrow$ Create New Inbound Rule

Trunks: selecione o tronco que foi criado

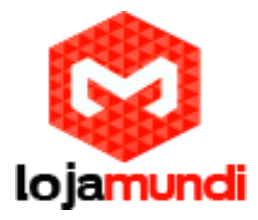

DID Pattern: coloque "\_X." (qualquer coisa que entra)

Default Destination: direcione pra onde você quer mandar as ligações entrantes.

| S GRANDSTREAM                                                                                                    | The current password security level is low, please go to the <u>Change Password</u> page to modify<br>the password and bind Email. | Setup Wizard   English ▼   <u>admin</u> ▼ |
|----------------------------------------------------------------------------------------------------|----------------------------------------------------------------------------------------------------|-------------------------------------------|
|                                                                                                    | Status PBX Settings Maintenance                                                                                                    |                                           |
| Basic/Call Routes Inbou<br>- Extensions Creations Creation | Bars  () Trunks*: SIPTrunks-6000  () DID Pattern*: () Prepend Trunk Name: ()                                                       |                                           |
| SLA Station     Outbound Routes     Inbound Routes     Call Features     Internal Options     IAX Settings                                                                                                    | Alert-Info: None     Inbound Multiple Mode:     Default Mode Mode 1     G Default Destination *:                                   |                                           |
| SIP Settings                                                                                                    | Time Condition Time Condition Options                                                                                              |                                           |
| Ports Config                                                                                                    | Click to add Time Condition                                                                                                    |                                           |
| Zero Config<br>Value-added Features                                                                                                    | Cancel Save                                                                                                    |                                           |
|                                                                                                    | Copyright © Grandstream Networks, Inc. 2014-2018. All Rights Reserved.                                                             |                                           |

Agora é só aplicar todas as alterações feitas.

| S GRANDSTREAM        | The current pas<br>the password a | sword security level is lo<br>nd bind Email. | w, please go to the <u>Change Pas</u> | sword page to modify    | Apply Changes   Setup Wizard      | English <del>▼</del>   <u>admin</u> <del>▼</del> |
|----------------------|-----------------------------------|----------------------------------------------|---------------------------------------|-------------------------|-----------------------------------|--------------------------------------------------|
| CONNECTING THE WORL  | Status PB                         | Settings                                     | Maintenance                           |                         | - A 20                            | 016-04-29 15:32 UTC-03:00                        |
|                      | PBX >> Basic/Call Routes >>       | Inbound Routes                               | )                                     |                         |                                   |                                                  |
| Basic/Call Routes    | Inhound Poutes                    |                                              |                                       |                         |                                   |                                                  |
| - Extensions         | inbound Routes                    |                                              |                                       |                         |                                   |                                                  |
| - Analog Trunks      | Create New Inbound Rule           | Blacklist                                    |                                       |                         |                                   |                                                  |
| - VoIP Trunks        | Trunks: SIP Trunks 60             | 0 *                                          |                                       |                         |                                   |                                                  |
| - SLA Station        |                                   |                                              |                                       |                         |                                   | View: 10 🔻                                       |
| - Outbound Routes    | Pattern CallerID Pattern          | Global Inbound Mode                          | Time Condition Time                   | Туре                    | Destination                       | Options                                          |
| - Inbound Routes     | _* No Limit                       | Default Mode                                 | Defaul                                | ı –                     | Default Mode User Extensions 1000 | / 前                                              |
| Call Features        | Total: 1 Show: 1/1 Go to:         |                                              |                                       |                         | First Dray                        | Next Last                                        |
| Internal Options     |                                   |                                              |                                       |                         | i not                             | HUM EUX                                          |
| IAX Settings         |                                   |                                              |                                       |                         |                                   |                                                  |
| SIP Settings         |                                   |                                              |                                       |                         |                                   |                                                  |
| Ports Config         |                                   |                                              |                                       |                         |                                   |                                                  |
| Zero Config          |                                   |                                              |                                       |                         |                                   |                                                  |
| Value-added Features |                                   |                                              |                                       |                         |                                   |                                                  |
|                      |                                   |                                              |                                       |                         |                                   |                                                  |
|                      |                                   | Copyright S                                  | Grandstream Networks, Inc. 2014-201   | 3. All Rights Reserved. |                                   |                                                  |

#### - GXW4104

Para iniciarmos a configuração, conecte o gateway <u>GXW 4104</u> à rede pela porta LAN. O Grandstream GXW 4104 obtém IP DHCP, ou seja, recebe um endereço distribuído por um servidor da própria rede. Uma maneira bastante fácil de descobrir qual o IP foi atribuído ao equipamento, é utilizar um programa que lista todos os IP's da rede, (por exemplo: Advanced IP Scanner) e verificar através do endereço MAC do

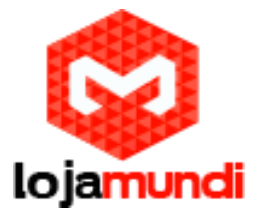

equipamento ou você pode acessa o seu servidor DHCP e também através do MAC do equipamento fazer essa verificação.

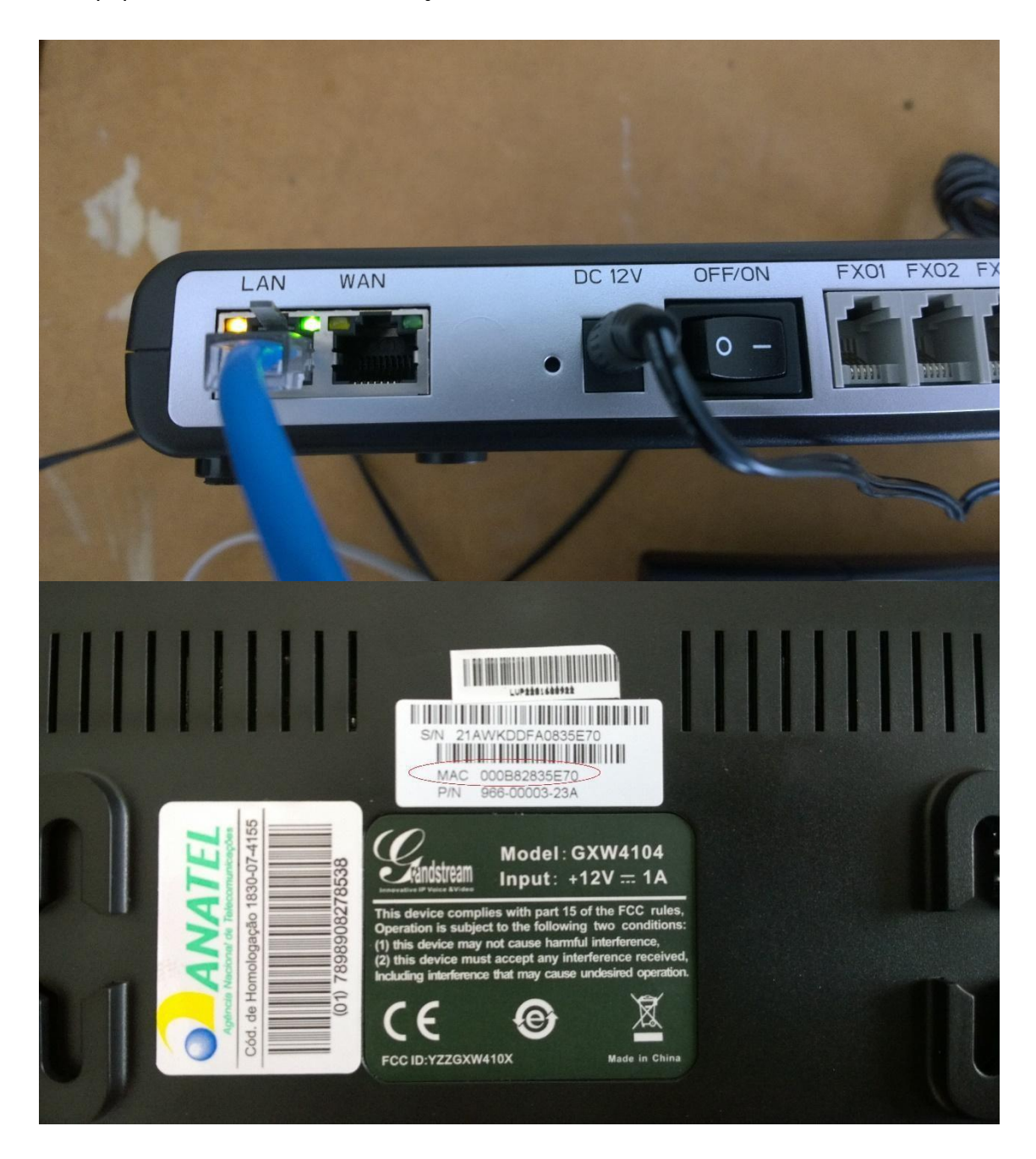

Agora que sabemos o IP que nosso gateway recebeu, vamos acessá-lo através do navegador web de sua preferência. Ao digitar o endereço no navegador aparecerá a tela de login. A senha padrão é "admin".

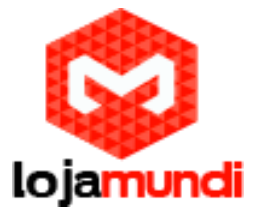

| Grandstream |          | PSTN  | <sub>GXW410X</sub><br>Gateway |
|-------------|----------|-------|-------------------------------|
|             |          |       |                               |
|             | Password | Login |                               |
|             |          |       |                               |

All Rights Reserved Grandstream Networks, Inc. 2004-2012

Conectado a interface do GXW4104 o primeiro passo é fixar um IP para evitar que o equipamento assuma outro endereço, tornando sem efeito as configurações ponto a ponto. Configure um IP dentro da sua rede.

| (W410X PSTN Gateway |               |                 |                      |                 |             | Logout    | Reboot                          |
|---------------------|---------------|-----------------|----------------------|-----------------|-------------|-----------|---------------------------------|
| Gandstream          | <u>Status</u> | Accounts        | <u>Settings</u>      | Networks        | Maintenance | FXO Lines | Line Analysis<br>Version: 1.4.1 |
| etworks             | Basic Set     | tings           |                      |                 |             |           |                                 |
| Basic Settings      |               |                 |                      |                 |             |           |                                 |
| Advanced Settings   | IP Address: @ | dynamically :   | assigned via DHCP    | or PPPoE if con | ifigured    |           |                                 |
| Date & Time         |               | DHCP hostr      | name (Option 12):    |                 |             |           |                                 |
|                     | _             | DHCP do         | main (Option 15):    |                 |             | - 52      |                                 |
|                     | DH            | ICP vendor clas | s ID (Option 60):    | Grandstream GX  | W4104       |           |                                 |
|                     |               | P               | PPoE account ID:     |                 |             |           |                                 |
|                     |               | PPPoE a         | account password:    |                 |             |           |                                 |
|                     |               | PPPoE servi     | ice name (option):   |                 |             |           |                                 |
|                     |               | Prefe           | erred DNS server:0   |                 | .0          |           | 0                               |
|                     | ->            | statically con  | figured (default) as | 1               |             |           |                                 |
|                     | ~             |                 | IP Address:1         | 92              | 168 .0      |           | 160                             |
|                     |               | $\geq \leq$     | Subnet Mask 2        | 55              | 255 .2      | 55        | 0                               |
|                     |               | $\geq$          | Default Router 1     | 92              | 168 .0      | 1         | 1                               |
|                     |               | 5               | DNS Server 1.4       | 92 ·            | 168         |           | •                               |
|                     |               | 5               | DNS Server 2.4       | 92 ·            |             |           | 4                               |
|                     |               |                 | Divo Server 21       | 92 •            | •0          |           | •                               |

#### $\rightarrow$ Networks $\rightarrow$ Basic Setting

Lojamundi – Tecnologia Sem Limites

www.lojamundi.com.br

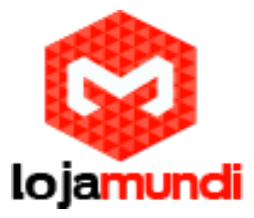

Após fixarmos o IP do gateway, devemos conectar o equipamento através da porta WAN e acessá-lo novamente colocando o novo endereço no navegador web.

O segundo passo é configurar a aba FXO Lines, colocando os tons nacionais de sinalização.

#### ightarrow FXO Lines ightarrow Settings

Dial Tone- ch1-4:f1=425@-10,f2=0@-10,c=0/0; Ringback Tone- ch1-4:f1=425@-10,f2=0@-10,c=100/400; Busy Tone- ch1-4:f1=425@-10,f2=0@-10,c=25/25; Reorder Tone- ch1-4:f1=425@-10,f2=0@-10,c=25/25;

Tx to PSTN Audio Gain (dB): Troque 1 por 4 - Esta configuração oferece ganho no canal, aumentando a intensidade do áudio do equipamento para linha Enable Tone Disconnect: Troque N por Y – permite o tom de desconexão, que informa que a ligação foi encerrada.

| GXW410X PSTN Gateway |               |                                          |                                    |                                        | Logout Reboot                           |                 |                                   |  |
|----------------------|---------------|------------------------------------------|------------------------------------|----------------------------------------|-----------------------------------------|-----------------|-----------------------------------|--|
| Grändstream          | <u>Slatus</u> | Accounts                                 | <u>Settings</u>                    | <u>Networks</u>                        | Maintenance                             | FX0 Lines       | Line Analysis<br>Version: 1.4.1.5 |  |
| FXO Lines            | FXO Set       | ttings                                   |                                    |                                        |                                         |                 |                                   |  |
| Settings             |               |                                          |                                    | Call Progress                          | Tones                                   |                 |                                   |  |
| Dialing              |               | [Syntax: ch x-y: f<br>Note: f1,f2-freque | l=val@vol,f2=v<br>ency(Hz); vol-vo | ral@vol,c=on1/off<br>hume(dB); c-cader | 1-on2/off2-on3/of<br>nce(10ms, 0-contir | f3;]<br>1110us) |                                   |  |
|                      |               |                                          | Dial Tone Pingback Tone            | ch1-4:f1=350@-                         | 11,f2=440@-11,c=                        | 0/0;            |                                   |  |
|                      |               | R.                                       | Busy Tone                          | ch1-4:f1=440@-                         | 11,f2=480@-11,c=<br>11,f2=620@-11,c=    | 50/50;          |                                   |  |
|                      |               |                                          | Reorder Tone                       | ch1-4:f1=480@-                         | 11,f2=620@-11,c=                        | 25/25;          | _                                 |  |
|                      | _             | Tx to PSTN A                             | udio Gain(dB)                      | ch1-4:1;                               |                                         | ](              | -12-12, default 1)                |  |
|                      |               | Rx from PSTN A                           | udio Gain(dB)                      | ch 1-4:0;                              |                                         | (-12-           | 12, default 0)                    |  |
|                      |               | Silence Su                               | ppression(Y/N)                     | ch1-4:Y;                               |                                         | (defa           | ult Yes)                          |  |
|                      |               | Echo Cancellation(Y/N): ch1-4:Y:         |                                    |                                        |                                         | (defa           | (default Yes)                     |  |
|                      |               |                                          |                                    | FXO Termina                            | ition                                   |                 |                                   |  |
|                      | 1             | Enable Current D                         | isconnect(Y/N)                     | ch1-4:Y;                               |                                         | (def:           | ault Y-yes)                       |  |
|                      |               | Current Threshold: oh 1-4:100:<br>100ms) |                                    |                                        |                                         |                 |                                   |  |
|                      |               | Enable T                                 | one Disconnect                     | ch1-4:N;                               |                                         | (def:           | ault No; Yes - busy               |  |
|                      |               | Enable Polarity Reversal: carrier)       |                                    |                                        |                                         |                 | ault No; Consult                  |  |
|                      |               | Enable C                                 | all Supervision                    | ch 1-4:N;<br>carrier)                  |                                         | (defi           | ault No; Consult                  |  |

AC Termination Impedance: Troque 0 por 1 - corresponde a 900 Ohm (utilizado no Brasil)

Lojamundi – Tecnologia Sem Limites

www.lojamundi.com.br

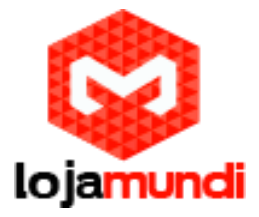

Number of Rings Before Pickup: Troque 4 por 1 – corresponde ao número rings no gateway antes de passar a chamada

Caller ID Scheme: Devemos colocar o valor de acordo com a sinalização da nossa linha para receber o caller id (detectar qual número de telefone ligou para nossa linha)

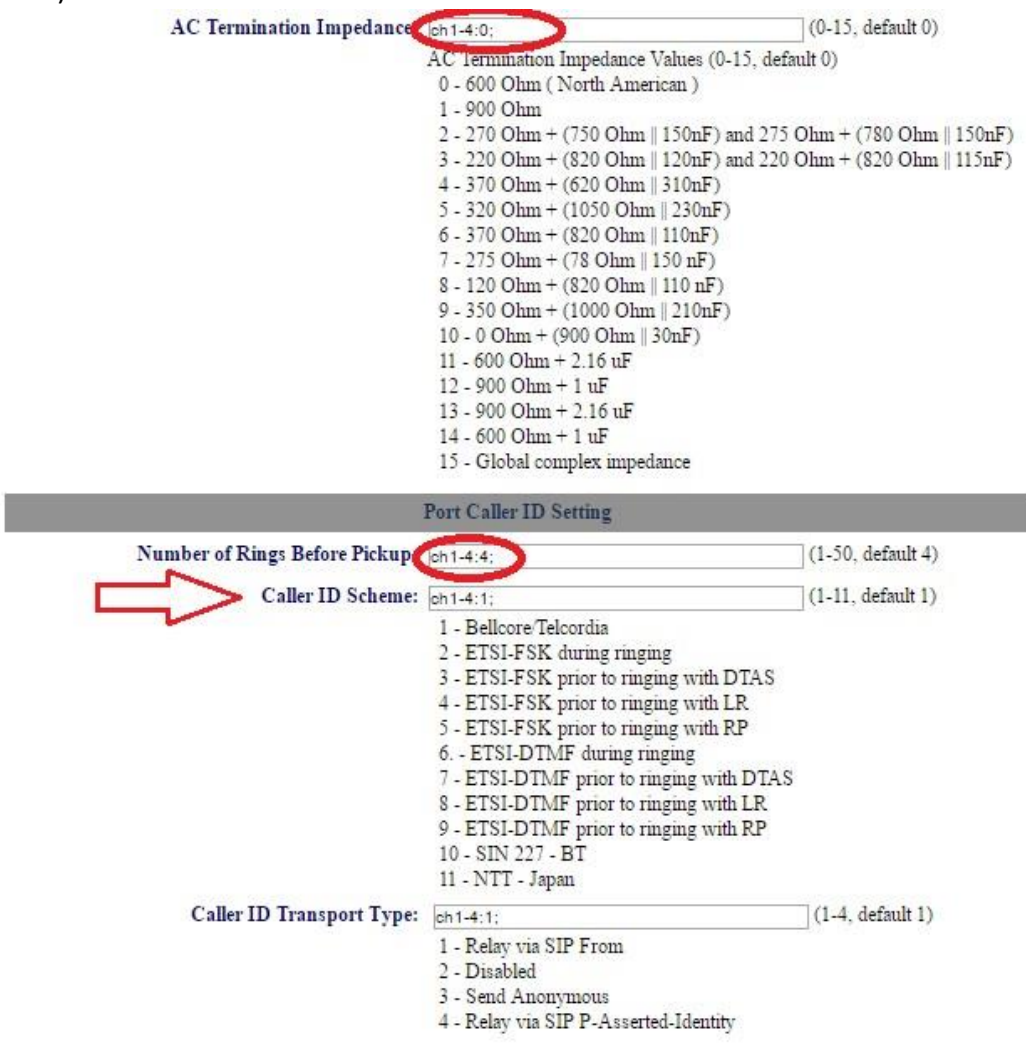

Ainda em FXO Lines acesse Dialing

#### $\rightarrow$ FXO Lines $\rightarrow$ Dialing

Stage Method: Troque 2 por 1 e Salve

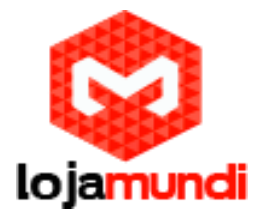

| GXW410X PSTN Gateway |               |                                                                                                    |                      |                  |                                 | Logout              | Reboot                            |  |  |
|----------------------|---------------|----------------------------------------------------------------------------------------------------|----------------------|------------------|---------------------------------|---------------------|-----------------------------------|--|--|
| Grandstream          | <u>Status</u> | Accounts                                                                                                 | <u>Settings</u>      | <u>Networks</u>  | Maintenance                     | FXO Lines           | Line Analysis<br>Version: 1.4.1.5 |  |  |
| XO Lines             | Dialing       |                                                                                                    |                      |                  |                                 |                     |                                   |  |  |
| <u>Settings</u>      |               |                                                                                                    |                      |                  |                                 |                     |                                   |  |  |
| Dialing              |               | Dialing to PSTN                                                                                          |                      |                  |                                 |                     |                                   |  |  |
|                      |               | Wait for Dia                                                                                             | l-Tone(Y/N):         | ch1-4:N;         |                                 | (de                 | fault No)                         |  |  |
|                      |               | Stage                                                                                                    | Method(1/2):         | ch1-4:2;         |                                 | (de                 | fault 2 stage dialing)            |  |  |
|                      |               | Min Delay Before                                                                                         | Dialing Out          | ch1-4:500;       |                                 | (de                 | fault 500ms, 50 ~                 |  |  |
|                      |               | Round-robin an                                                                                           | P)<br>d/or Flexible: | rr:1-4;          | Schema                          |                     | (default rr:1-8;)                 |  |  |
|                      |               | Round-robin an                                                                                           | d/or Flexible:       | rr:1-4;          |                                 |                     | (default rr:1-8;)                 |  |  |
|                      |               |                                                                                                    |                      | (Syntax: rr: por | t_group; <mark>[]</mark> ; Defa | ault: rr:1-8; round | l-robin of all ports )            |  |  |
|                      |               | Prefix to                                                                                                | Specify Port:        | 99               |                                 | (1 stage d          | ial, default 99)                  |  |  |
|                      |               | (Syntax: prefix# + ch# + dialing# will reque<br>this code has to prefix dialplan number and pr<br>robin) |                      |                  |                                 |                     |                                   |  |  |
|                      | Us            | e SIP User Accoun                                                                                        | t Scheduling:        | 🖲 No 🔍 Yes       |                                 |                     |                                   |  |  |
|                      |               |                                                                                                    |                      | (Note that Yes d | lisables above 2 sc             | heduling, which     | is not recommanded)               |  |  |
|                      |               |                                                                                                    |                      | Dial DTMF Set    | tings                           |                     |                                   |  |  |
|                      |               | Hookflash Durat                                                                                          | ion (X10ms):         | ch1-4:60;        |                                 |                     | (10-200, defau                    |  |  |

Agora acesse a aba Settings.

## $\rightarrow$ Settings $\rightarrow$ Channels Settings

DTMF Methods (1-7): Devemos selecionar o padrão que melhor atenda nossa estrutura e repeti-lo no GXW 4004

User ID: Indique o canal que receberá as ligações "entrantes" - ch1-4:400; Neste tutorial estamos indicando o ramal 400 para receber as ligações. Não é preciso alterar mais nenhuma configuração.

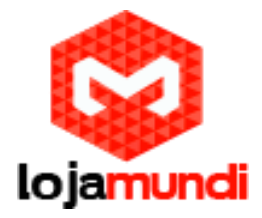

| GXW410X PSTN Gateway |                                                                                                    |                                                                                                    | Logout                                                                                                    | Reboot                            |
|----------------------|----------------------------------------------------------------------------------------------------|----------------------------------------------------------------------------------------------------|----------------------------------------------------------------------------------------------------|-----------------------------------|
| Grändstream          | <u>Status Accounts</u>                                                                             | Settings <u>Network</u>                                                                                                    | <u>rs Maintenance FXO Lines</u>                                                                               | Line Analysis<br>Version: 1.4.1.5 |
| Settings             | Channels Settings                                                                                  |                                                                                                    |                                                                                                    |                                   |
| General Settings     |                                                                                                    |                                                                                                    |                                                                                                    |                                   |
| Call Settings        |                                                                                                    | SIP Channe                                                                                                    | el Setting                                                                                                    |                                   |
| Channels Setting     | S<br>DTMF Methods(1-7):<br>No Key Entry Timeout(X1s):<br>Local SIP Listen Port:<br>SRTP Mode(1-3): | ch1-4:1;<br>(1:in-audio, 2:RFC2833, 3:1+<br>ch1-4:4;<br>ch1-4:5060++;<br>ch1-4:1;<br>(1:dia-blid, 2:arcblid, 2:arc | (default 1)<br>2, 4:SIP Info, 5:1+4, 6:2+4, 7:1+2+4)<br>(1-9, default 4)<br>(default ch1-8:506<br>(default 1) | 0++;)                             |
|                      |                                                                                                    | Calling to                                                                                                    | NoIP                                                                                                    |                                   |
|                      | Unconditional Call Forwar                                                                          | rd to Following:                                                                                                    |                                                                                                    |                                   |
|                      | User ID:                                                                                           | ch1-4:;                                                                                                    | (i.e ch1-2:2                                                                                                  | 23;ch3:224)                       |
|                      | SIP Server:                                                                                        | ch1-4:p1;                                                                                                    | (ch1-2:p1;c                                                                                                   | h3:p2)                            |
|                      | SIP Destination Port:                                                                              | ch1-4:5060;                                                                                                    | (ch1-2:5060                                                                                                   | );ch2:7080)                       |

Em "Accounts" vamos direcionar o gateway para o IP do UCM6104 e registrá-lo ao tronco que foi criado.

## $\rightarrow$ Accounts $\rightarrow$ Account 1 $\rightarrow$ General Settings

Account Name: escolha um nome

SIP Server: digite o endereço do UCM6104

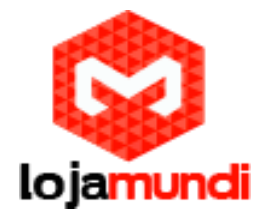

| GXW410X PSTN Gateway |                          |                     | Logout                      | Reboot                            |
|----------------------|--------------------------|---------------------|-----------------------------|-----------------------------------|
| Grändstream          | Status Accounts Settings | <u>Networks Mai</u> | ntenance FXO Lines          | Line Analysis<br>Version: 1.4.1.5 |
| Accounts             | General Settings         |                     |                             |                                   |
| Account 1            |                          |                     |                             |                                   |
| General Settings     | Account Active:   Yes    | No                  |                             |                                   |
| Networks Settings    | Account Name:            |                     | (Optional, name of your p   | rofile)                           |
| SIP Settings         | SIP Server:              |                     | (Server domain name or II   | P address)                        |
| Audio Settings       | Outbound Proxy:          |                     | (Domain name or IP addre    | ess if in use)                    |
| Call Settings        | i                        |                     |                             |                                   |
| Account 2            | i                        |                     |                             |                                   |
| Account 3            | i .                      |                     |                             |                                   |
| User Account         | i                        |                     |                             |                                   |
|                      | Save                     | ancel               |                             |                                   |
|                      |                          | All Ri              | ghts Reserved Grandstream N | etworks, Inc. 2004-2012           |

#### $\rightarrow$ Accounts $\rightarrow$ User Account

Nesta parte registraremos a conta SIP que criamos no servidor e indicaremos o canal que receberá a linha analógica. O GXW 4104 pode receber mais três linhas, sem que seja preciso criar outra conta SIP. As ligações sairão pelo tronco FXO que está no UCM6104.

| GXW410X PSTN G | ateway       |               |                          | Logout                            | Reboot                                   |
|----------------|--------------|---------------|--------------------------|-----------------------------------|------------------------------------------|
| Gändstream     | <u>St</u>    | atus Accounts | <u>Settings Networks</u> | <u>Maintenance FXO Lines</u>      | <u>Line Analysis</u><br>Version: 1.4.1.5 |
| Accounts       | SIP User Acc | counts        |                          |                                   |                                          |
| Account 1      |              |               | SIP UserID Setting       |                                   |                                          |
| Account 3      | Channel(s)   | SIP User ID   | Authenticate ID          | Authen Password                   | SIP Account                              |
| User Account   |              |               |                          |                                   | Account 1 •                              |
|                |              |               |                          |                                   | Account 1 •                              |
|                |              |               |                          |                                   | Account 1 •                              |
|                |              |               |                          |                                   | Account 1 +                              |
|                |              |               |                          |                                   |                                          |
|                |              |               | Save Cancel              |                                   |                                          |
|                |              |               |                          | All Rights Reserved Grandstream N | etworks, Inc. 2004-2012                  |

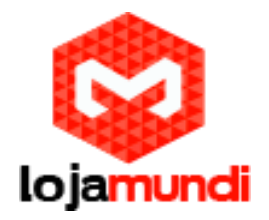

| GXW410X PSTN Gateway |               |                   |                 |                   | Logout          | Reboot                  |
|----------------------|---------------|-------------------|-----------------|-------------------|-----------------|-------------------------|
| Gandstream           | Status        | Accounts Settings | <u>Networks</u> | Maintenance       | FXO Lines       | Line Analysis           |
| Status               | Account S     | tatus             |                 |                   |                 | version: 1.4.1.5        |
| Account Status       | )             |                   |                 |                   |                 |                         |
| Networks Status      | User Accounts | SIP User ID       | SIP Accourt     | t ID              | SIP F           | Registration            |
| System Info          | Account 1     |                   | "0"             |                   | 1000            | "No"                    |
|                      | Account 2     |                   | "0"             |                   |                 | "No"                    |
|                      | Account 3     |                   | "0"             |                   |                 | "No"                    |
|                      | Account 4     |                   | "0"             |                   |                 | "No"                    |
|                      |               |                   |                 |                   |                 |                         |
|                      |               |                   | Α               | II Rights Reserve | d Grandstream N | etworks, Inc. 2004-2012 |

As configurações no Grandstream GXW 4104, e UCM6104 estão prontas. Lembrando que os dois aparelho, no status não se registram.

Tchau galera, até o próximo tutorial!